| Training Courses                                                                                                    |                       |           |                                                                                                    |                          |                       |                         |                     | Aug-23  |
|----------------------------------------------------------------------------------------------------|-----------------------|-----------|----------------------------------------------------------------------------------------------------|--------------------------|-----------------------|-------------------------|---------------------|---------|
| Under this section you can create any courses, inductions or skills & competencies your staff will complete.<br>Once created these can be used in the <u>training</u> , <u>induction</u> and <u>skills &amp; competencies</u> registers.                                |                       |           |                                                                                                    |                          |                       |                         |                     |         |
| Navigate to Administration                                                                                                    | tion/Training Mana    | ageme     | ent/ Course                                                                                           | and click <mark>+</mark> | ADD NEW.              |                         |                     | ADD NEW |
| 🕅 EXCEL 🔀 PDF 🔻 FILTER                                                                                                    | + GROUP Search        |           | ×                                                                                                    |                          |                       |                         |                     |         |
| Title                                                                                                    | Training Register     | Туре      |                                                                                                    | External Link            |                       | E Form Required         | :<br>:              |         |
| Advance Business Management                                                                                                    | Training              | General   |                                                                                                    | https://www.udemy.co     | m/course/11-steps-to- |                         |                     | C 🖄     |
| AED Training                                                                                                    | Training              | First Aid |                                                                                                    | ,,,,                     |                       |                         |                     | 68 🗎    |
| Breathing Apparatus                                                                                                    | Training              | Fire      |                                                                                                    |                          |                       |                         |                     | 6       |
| Bupa Induction                                                                                                    | Induction             |           |                                                                                                    |                          |                       | AA-IND01 - SITE<br>list | INDUCTION with SWMS | C 🖻     |
| Chemical Handling                                                                                                    | Skills & Competencies |           |                                                                                                    |                          |                       |                         |                     | 6       |
| <ol> <li>Type in a Title</li> <li>Type in a Description</li> <li>Select the Training Register.</li> <li>When you select Training, a Type will need to be selected.</li> <li>Enter an External Link if required.</li> <li>Select a template form if required.</li> </ol> |                       | 1         | Home / Administration / Training Management / Courses 7 E SAV<br>Title<br>Advance Business Management |                          |                       |                         | BACK                |         |
|                                                                                                    |                       | 2         | Description                                                                                           |                          |                       |                         |                     |         |
|                                                                                                    |                       | -         | Advanced degre                                                                                        | e in Business Manage     | ement                 |                         |                     |         |
|                                                                                                    |                       | 2         | Training Register                                                                                     |                          |                       |                         | Туре                |         |
| 7. Click <mark> SAVE</mark> .                                                                                                    |                       | 3         | Iraining                                                                                              |                          |                       | •                       | General             |         |
| 8. When you select Induction or Skills & Competencies no Type is required.                                                                                                    |                       |           | External Link 5 https://www.udemy.com/course/11-steps-to-jumpstart-your-first-business                |                          |                       |                         |                     |         |
|                                                                                                    |                       |           |                                                                                                    |                          |                       |                         |                     |         |
|                                                                                                    |                       | 6         | Form Required                                                                                         |                          |                       |                         |                     |         |
|                                                                                                    |                       |           |                                                                                                    |                          |                       | •                       |                     |         |
|                                                                                                    |                       |           |                                                                                                    |                          |                       |                         |                     |         |
|                                                                                                    | Safetyminder Kr       | owle      | dge Base -                                                                                            | Copyright o              | f Trans-Tas           | man Pty Lt              | d                   | Aug-23  |